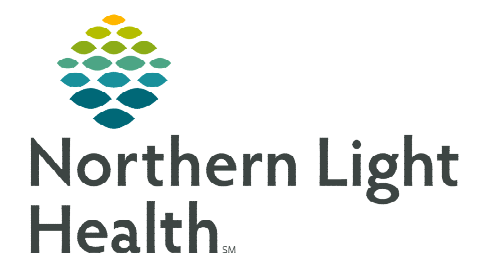

From the Office of Clinical Informatics Capacity Management Filtering Views

August 16, 2023

## Filtering views within Capacity Management help staff customize what they are viewing on the bed board, transfer list, or discharge list.

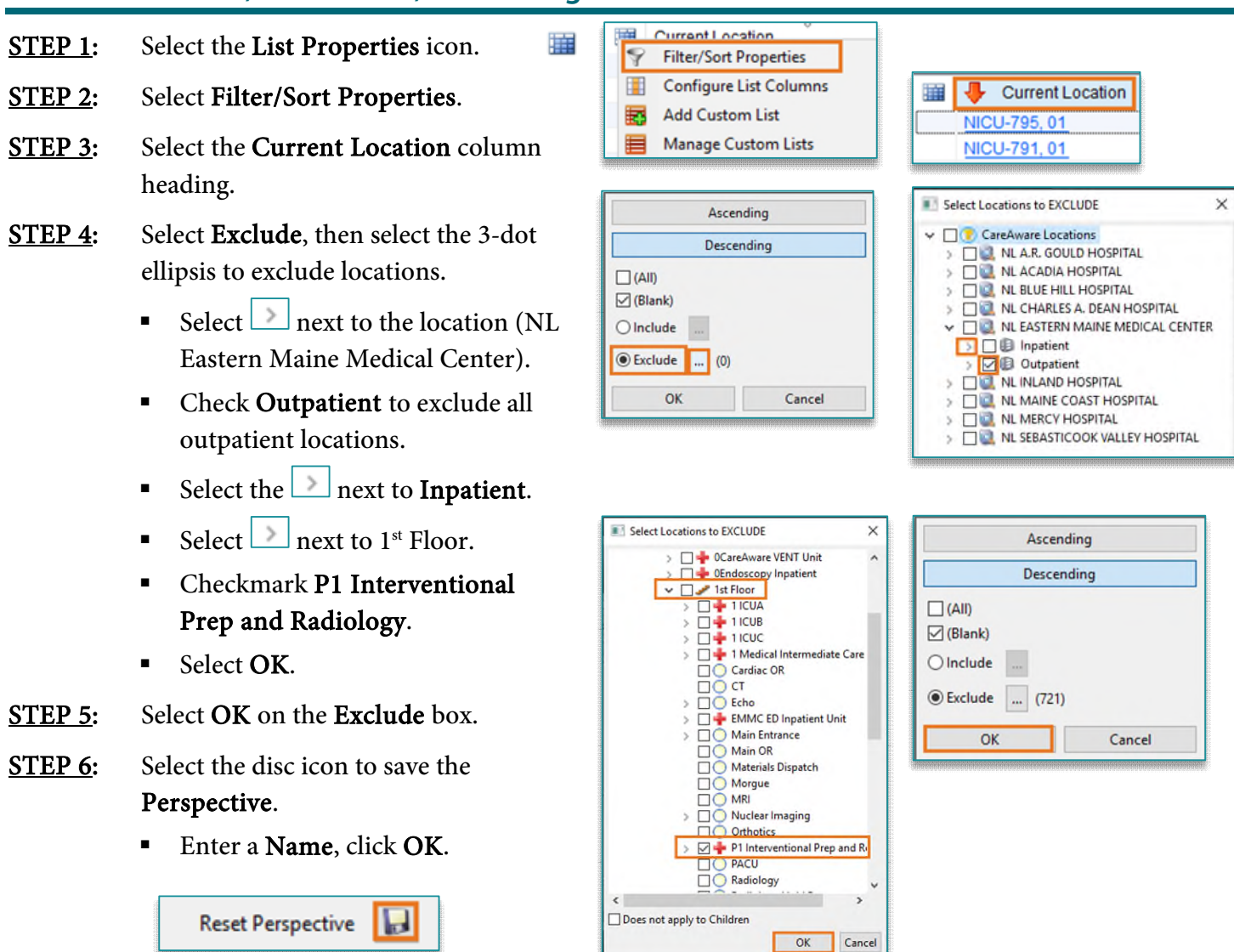

For questions regarding process and/or policies, please contact your unit's Clinical Educator or Clinical Informaticist. For any other questions please contact the Customer Support Center at: 207-973-7728 or 1-888-827-7728.